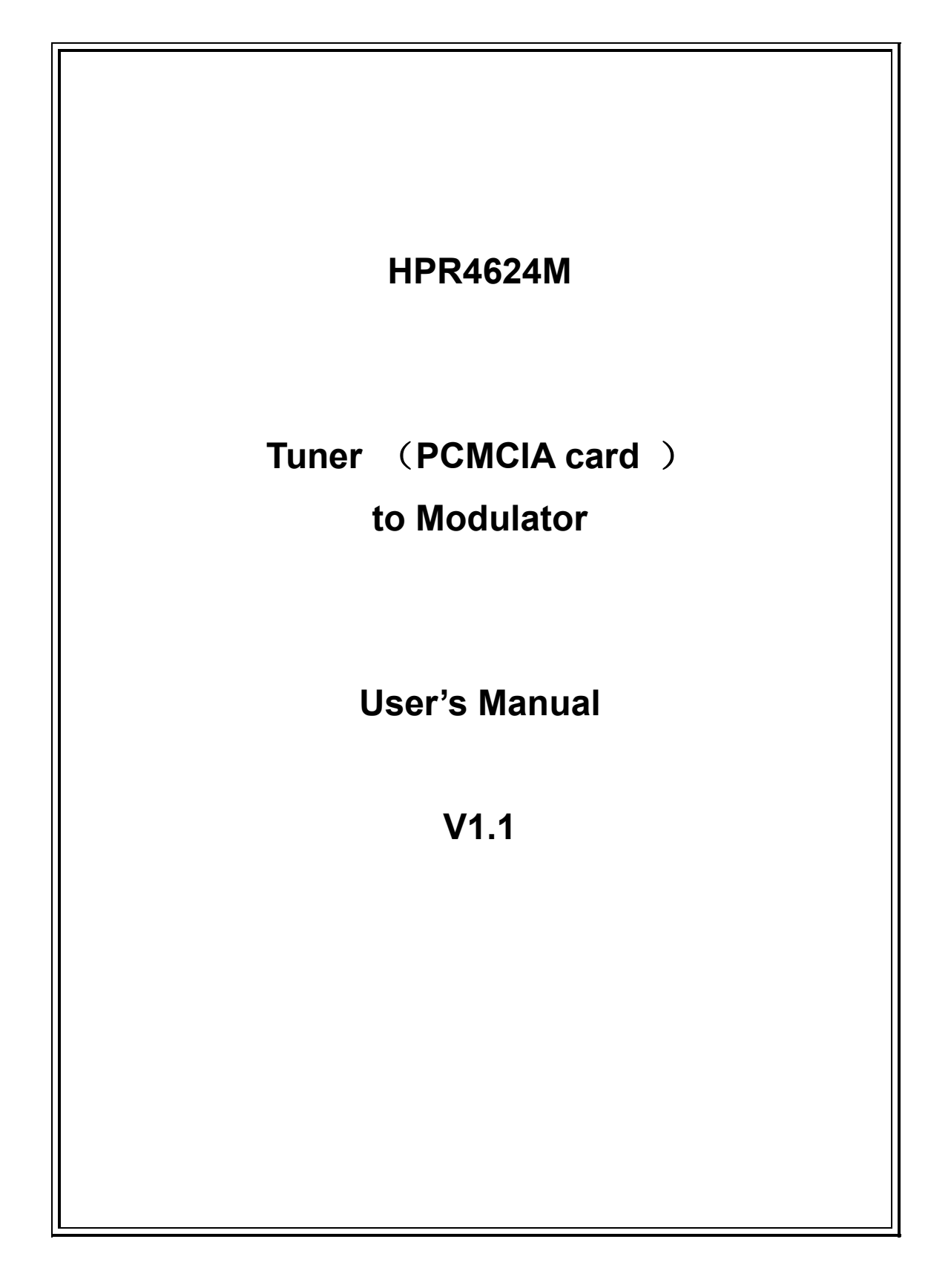

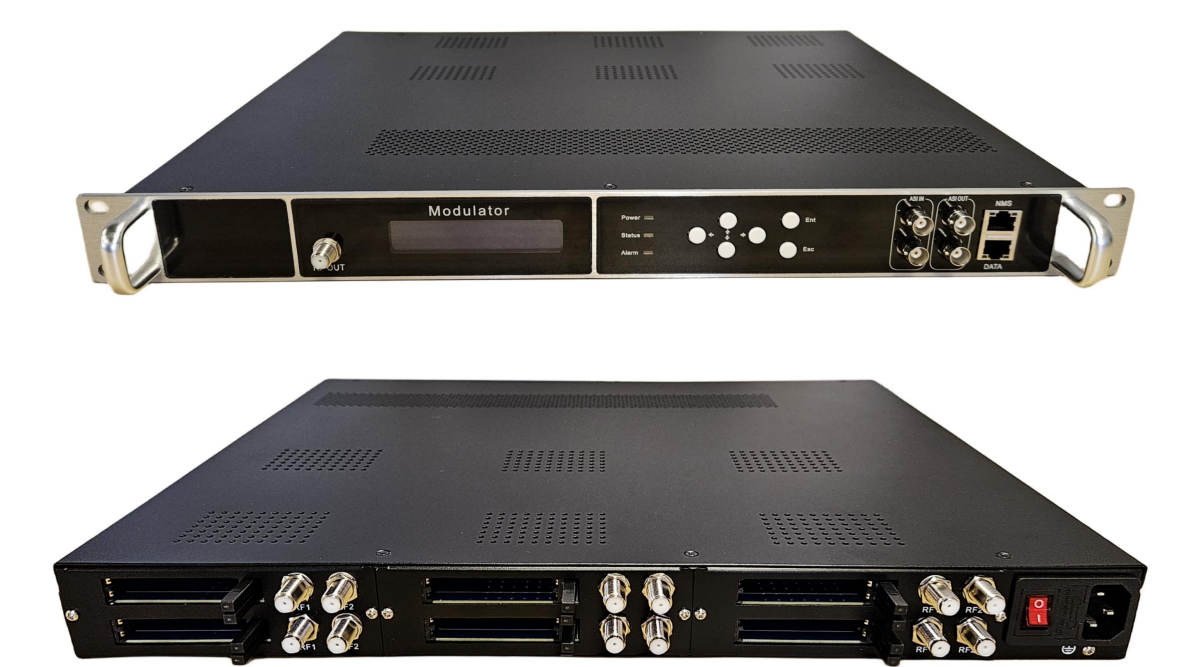

HPR4624M

## **Product Overview**

HPR4624M is a professional high integration device which includes tuner demodulation, multiplexing, and modulation. It supports 2-12 tuner input(support different types of tuner ( DVB-S2、 DVB-C、 DVB-T、 ATSC、 DTMBT、 ISDBT, etc. ) input), Support PCMCIA card descrambling. Supports 4/8/16 carrier outputs (ATSC, ISDBT, DTMBT, DVB-C/-T), 1000M IP output, MPTS and SPTS output. In conclusion, its high integrated and cost-effective design makes the device widely used in varieties of digital distribution systems such as cable TV digital head-end, digital TV broadcasting etc.

### **Key Features**

Support 2-12 channels PCMCIA card descrambling, single module provides
 2 channels (2 Tuner+2 PCMCIA slots), a maximum of 6 modules support a total of 12 PCMCIA card channels.

the tuner supports (DVB-S2/DVB-C/DVB-T/ATSC/ISDBT/DTMBT)

- Supports 4/8/16 channel modulation output (ATSC, ISDBT, DTMBT, DVB-C/T) options
- 1000M IP(MPTS and SPTS) output over UDP and RTP protocol
- 2 ASI inputs and 2 ASI Independent output
- Support "Null PKT Filter" function
- Support PID Remapping/ PCR accurate adjusting, PID pass
- LCD、key function
- Control via web management, and easy updates via web

# **Technical Specification**

| Input      | Tuner(2-12 tune  | er)                      |                             |
|------------|------------------|--------------------------|-----------------------------|
|            | and the tuner su | pports ( <b>DVB-S2/D</b> | VB-C/DVB-T/ATSC/ISDBT/DMBT) |
|            | 2 ASI input      |                          |                             |
|            | 128 IP input     |                          |                             |
| Output     | RF output 4/8/1  | 6 frequencies (DVE       | B-C/DVB-T/ATSC/ISDBT/DMBT)  |
|            | 2 ASI output     |                          |                             |
|            | IP output (SPT   | S and MPTS) over         | UDP and RTP protocol        |
| Modulation | DTMBT            | Standard                 | DTMB GB20600-2006           |
| Mode       |                  | Constellation            | 4QAM、16QAM、32QAM、64QAM      |
|            |                  | MER                      | ≥40dB                       |
|            |                  | RF frequency             | 50~900MHz, 1kHz step        |
|            |                  | RF output level          | -35dBm~-5dBm, 0.1dB step    |
|            | DVB-T            | Standard                 | EN300744                    |
|            |                  | Bandwidth                | 6M, 7M, 8M                  |
|            |                  | Constellation            | DQPSK, QPSK, 16QAM, 64QAM   |
|            |                  | Guard Interval           | 1/4, 1/8, 1/16, 1/32        |
|            |                  | FEC                      | 1/2, 2/3, 3/4, 5/6, 7/8     |
|            |                  | MER                      | ≥40 dB                      |
|            |                  | RF frequency             | 50~960MHz, 1KHz step        |
|            |                  | RF output level          | -35~ -5dBm, 0.1db step      |
|            | QAM              | Standard                 | EN300 429/ITU-T J.83A/B/C   |
|            |                  | MER                      | ≥40db                       |
|            |                  | RF frequency             | 50~960MHz, 1KHz step        |
|            |                  | RF output level          | -35~-5dBm , 0.1dBm step     |
|            |                  | SR                       | 5.0Msps~7.0Msps, 1ksps step |
|            |                  | Constellation            | 16/32/64/128/256QAM         |
|            | ATSC             | Standard                 | ATSC A/53                   |
|            |                  | MER                      | ≥40dB                       |
|            |                  | RF frequency             | 30~960MHz, 1KHz step        |
|            |                  | Constellation            | 8VSB                        |
|            | ISDBT            | Standard                 | ARIB STD-B31                |
|            |                  | FFT                      | 2К                          |
|            |                  | Constellation            | DQPSK, QPSK, 16QAM, 64QAM   |
|            |                  | FEC                      | 1/2, 2/3, 3/4, 5/6, 7/8     |
|            |                  | Hierarchical             | A                           |
|            |                  | mode                     |                             |
|            |                  | Bandwidth                | 6M,7M,8M                    |
| System     | Web/NMS          | 1                        | ,                           |
|            | 中文/English       |                          |                             |

| Miscellaneous | Dimensions        | 482mm×410mm×45mm                     |
|---------------|-------------------|--------------------------------------|
|               | Weight            | 4-9kg                                |
|               | Temperature       | 0~45°C(Operation); -20~80°C(Storage) |
|               | Voltage range     | AC100~240V, 50/60Hz                  |
|               | Power consumption | <90W                                 |

# **Model Selection**

| Model       | Input                                | Output                                 |
|-------------|--------------------------------------|----------------------------------------|
| HPR4624M-4  | Supports a maximum of 6 dual-channel | RF output 4 frequencies;               |
|             | PCMCIA modules with 12 channels of   | 1 MPTS/128 SPTS output;                |
|             | Tuner input;                         | 2 ASI output.                          |
|             | 128 IP input; 2 ASI input.           |                                        |
| HPR4624M-8E | Supports a maximum of 6 dual-channel | RF output <mark>8 frequencies</mark> ; |
| (Economy)   | PCMCIA modules with 12 channels of   | 1 MPTS output                          |
|             | Tuner input;                         |                                        |
|             | 128 IP input                         |                                        |
| HPR4624M-8  | Supports a maximum of 6 dual-channel | RF output 8 frequencies;               |
| (Standard)  | PCMCIA modules with 12 channels of   | 8 MPTS/512 SPTS output;                |
|             | Tuner input;                         | 2 ASI output.                          |
|             | 128 IP input; 2 ASI input.           |                                        |
| HPR4624M-16 | Supports a maximum of 6 dual-channel | RF output 16 frequencies;              |
|             | PCMCIA modules with 12 channels of   | 8 MPTS/512 SPTS output;                |
|             | Tuner input;                         | 2 ASI output                           |
|             | 128 IP input; 2 ASI input.           |                                        |

Note: A single module provides 2-channel PCMCIA card descrambling(2

Tuner+2 PCMCIA slots), and supports a maximum of 6 modules with a total of 12

PCMCIA card channels, the number of channels is optional as a multiple of 2.

# Front / Rear Panel

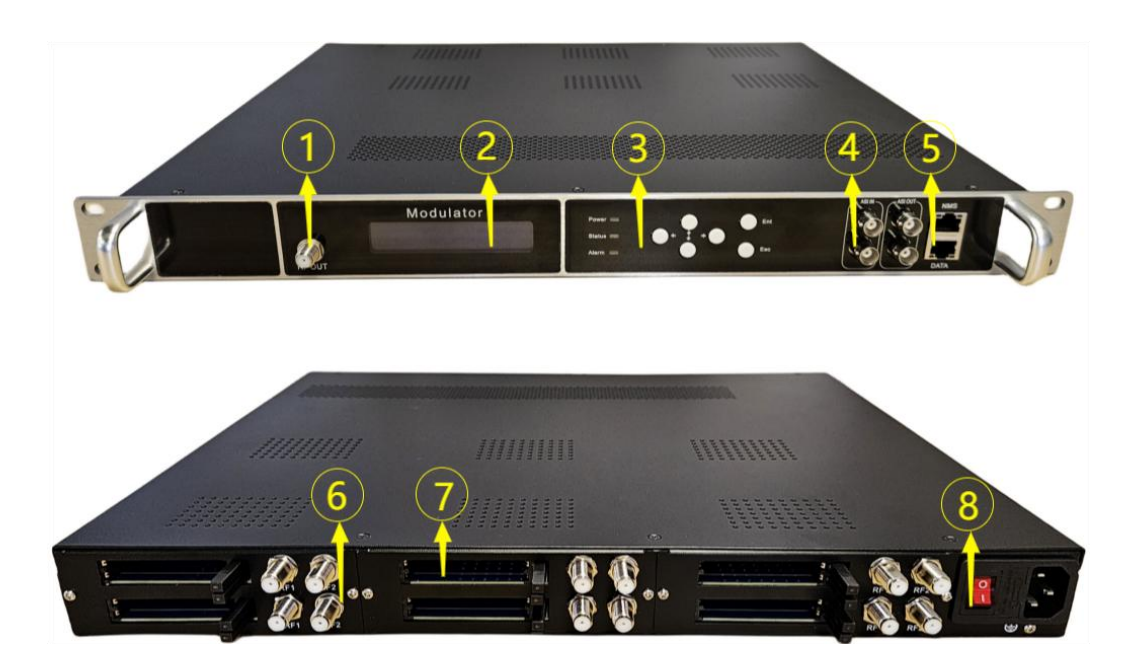

| 1. | RF out                       |
|----|------------------------------|
| 2. | LCD Display                  |
| 3. | Buttons and Indicator lights |
| 4. | ASI                          |
| 5. | NMS、DATA Input/ output       |
| 6. | PCMCIA slots                 |
| 7. | Tuner input                  |
| 8. | Power                        |

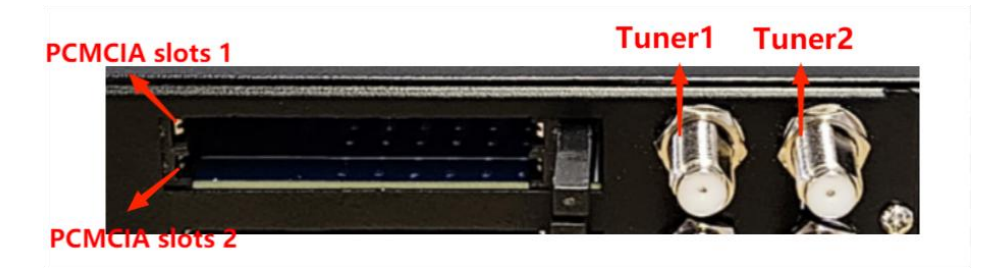

# 1 Installation

### 1.1 Installation process:

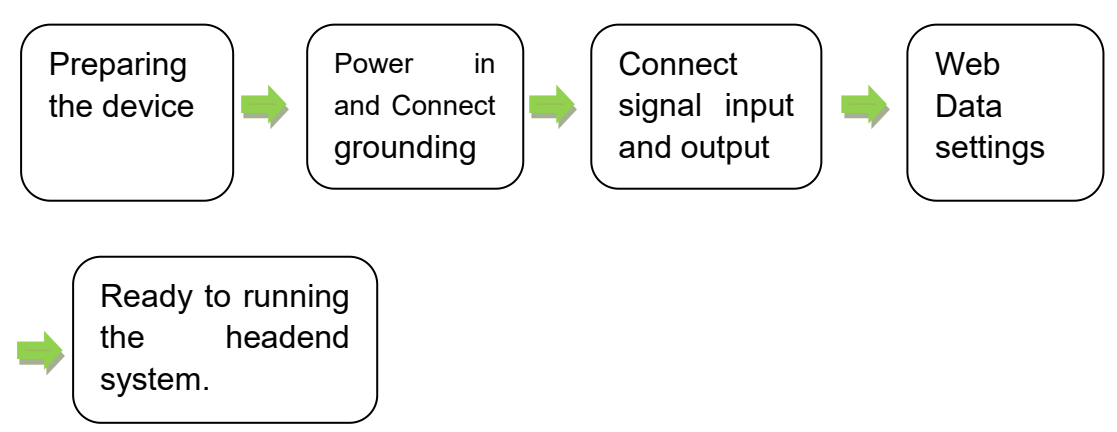

## 1.2 Grounding

The chassis for headend equipment both have to make grounding well, to protect the equipment from Lightning strikes or electricity instability.

### 1.2.1Web setting connection

Connect the equipment from port "DATA 1/2" to computer by network cable.

### 2 Web Management

### 2.1 Description

Web Management is for the control, managing and settings of

the digital headend equipment. The Browser to running the

software we suggest is for IE8 or higher version or Firefox.

### 2.2 Log on the equipment

Open the browser, input IP: 192.168.0.136

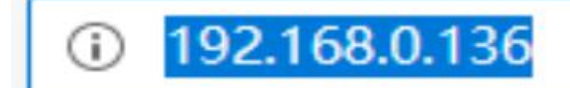

Then input the user name and password:

User name: admin.

Password: admin

Caution:

1.If fail to connect the computer and headend equipment,

please check if the computer and headend equipment are in

same IP range.

For example: The computer IP is 192.168.99.252, then we may

need to set the headend equipment IP to be

192.168.99.xxx (from equipment front panel LCD screen), or

to set the computer IP to be same IP range as the equipment.

(xxx can be any of 1-254 except"252").

2. From front panel LCD SCREEN you can check the IP

address of the headend equipment. The original IP :

192.168.0.136.

# 2.3.1 Basic instructions

After log on, you will get the following interface.

Tune to English version

| <u>.</u>      |               |              |              |             |              |              |             |                | Save Config ENGLISH   简体中 |
|---------------|---------------|--------------|--------------|-------------|--------------|--------------|-------------|----------------|---------------------------|
| Band          | Slot          | Name         | Input Rate   | Output Rate | Input Status | Output Statu | s ID        | Version        |                           |
| 11            |               | TUNER/CI 2CH | 0.0 Mbps     | ٥           | •            | 8            | 0x81        | 0x1c02         | Quick cave Language       |
| L2 E          |               | TUNER/CI 2CH | H 0.0 Mbps   | ٥           | •            | ۵            | 0x81        | 0x1c02         | Quick save Language       |
| L3 E          |               | TUNER/CI 2CH | 0.0 Mbps     | ٥           | •            | 0            | 0x81        | 0x1c02         |                           |
| HI            |               | TUNER/CI 2CH | H 0.0 Mbps   | ۵           | •            | ٢            | 0x81        | 0x1c02         |                           |
| H2 E          | -             | TUNER/CI 2CH | 0.0 Mbps     | ٥           | •            | ۵            | 0x81        | 0x1c02         |                           |
| нз Е          |               | TUNER/CI 2CH | 0.0 Mbps     | ۵           | •            | 8            | 0x81        | 0x1c02         |                           |
| ASI IN        |               | Prog Col     | unts         | Bit(/       | .ct)         |              | Lo          | ck             | Input/output              |
| MPTS          |               | Prog Col     | unts         | Bit(Act     | Max)         |              | Ove         | rflow          | status information        |
| 1             |               | 8            |              | 0.1/120.    | ) Mbps       |              |             |                |                           |
| 2             |               | 8            |              | 0.1/120.    | ) Mbps       |              |             |                |                           |
| 3             |               | 8            |              | 0.1/120.    | ) Mbps       |              |             |                |                           |
| 4             |               | 3            |              | 0.1/120.    | ) Mbps       |              |             |                |                           |
| 5             |               | 0            |              | 0.0/120     | ) Mbps       |              |             | •              |                           |
| 6             |               | 0            |              | 0.0/120.    | Mbps         |              |             | •              |                           |
| 7             |               | 0            |              | 0.0/120     | Mbps         |              |             | •              |                           |
| 8             |               | 0            |              | 0.0/120     | ) Mbps       |              |             | •              |                           |
| ETH           | IP            | 3            | Subnet Mask  | Gateway     | Mac          |              | Link Status |                |                           |
| NMS           | 192.168.0.136 | 25           | 55.255.255.0 | 192.168.0.1 |              |              | •           | SettP          | Network address           |
| DATA1         | 192.168.2.136 | 25           | 55.255.255.0 | 192.168.2.1 |              |              | ۵           | SettP          | information               |
| Software      |               | Hardware     | OS           | We          | b            | SN           |             | Running Time   | Software and hardwar      |
| 6050 1196 FEC | 1             | 44013        | 1 26 2 796   | 3.1         | 15           | 20200715143  | n           | 0.099-00:02:40 | versions etc              |

Status: shows the basic information like the version of the system.
Input/ output status: shows the signal input and output status.
Software version: the version of the running software
Hardware version: the version of the running hardware
Web version: the running web page version
The System: the running system version
Time: the running time

### 2.3.2 Settings

There are Band settings, Program Mux, and IP stream data under the Settings.

### 2.3.2.1 Tuner settings

| Tips:<br>12CH)                                                                                 | close the channel when you do not use it to in                                 | increase the response of WEB                                                                  |                     |               |
|------------------------------------------------------------------------------------------------|--------------------------------------------------------------------------------|-----------------------------------------------------------------------------------------------|---------------------|---------------|
|                                                                                                | ner-L1                                                                         | Tunor Channe                                                                                  | Lowitch Tunor Paran | actor cotting |
| ÷ E                                                                                            | Tuner Type Valid Bitrate Inpu                                                  | at Signal Config Param                                                                        |                     | neter setting |
| 1                                                                                              | DVBS/S2 Coal 0%                                                                | Ity: Satellite Freq. 3840 MHz<br>LNB Freq. 5150 MHz<br>Symbolrate: 27500 Ksps                 | ✓ Edit              |               |
| 2                                                                                              | 0.00<br>DVBS/S2 0.000 Mage<br>0%<br>Street                                     | db<br>lity: Satellite Freq: 3840 MHz<br>LNB Freq: 5150 MHz<br>Symbolrate: 27500 Ksps<br>ngth: | e foi               |               |
| Tuner Ve                                                                                       | 0%<br>CN:<br>0.00                                                              | db                                                                                            |                     |               |
|                                                                                                |                                                                                |                                                                                               |                     |               |
| <b>_</b>                                                                                       | Edit                                                                           | Set paramete                                                                                  | are                 |               |
| ier Parameter,                                                                                 | CIICK                                                                          | JEL PALAINELE                                                                                 | 13                  |               |
| er Parameter,                                                                                  | CIICK                                                                          | Set paramete                                                                                  | 15                  |               |
| her Parameter,                                                                                 | CIICK                                                                          | Set paramete                                                                                  | 15                  |               |
| her Parameter,                                                                                 | CIICK                                                                          | Set paramete                                                                                  | 13                  |               |
| H 1 Config                                                                                     | CIICK                                                                          | Set paramete                                                                                  | 13                  |               |
| H 1 Config                                                                                     | CIICK                                                                          | Set paramete                                                                                  | 13                  |               |
| H 1 Config                                                                                     | ncy: 3840                                                                      |                                                                                               | MHz                 |               |
| H 1 Config<br>Satellite Freque                                                                 | ncy: 3840<br>ncy: 5150                                                         |                                                                                               | MHz<br>MHz          |               |
| H 1 Config<br>Satellite Freque<br>LNB Freque<br>Symboli                                        | ncy: 3840<br>ncy: 5150<br>rate: 27500                                          |                                                                                               | MHz<br>MHz<br>Ksps  |               |
| H 1 Config<br>Satellite Freque<br>LNB Freque<br>Symboli<br>LNB Volta                           | ncy: 3840<br>ncy: 5150<br>rate: 27500<br>age: 0 V                              |                                                                                               | MHz<br>MHz<br>Ksps  |               |
| H 1 Config<br>Satellite Freque<br>LNB Freque<br>Symboli<br>LNB Volta                           | ency: 3840<br>ency: 5150<br>rate: 27500<br>age: 0 V<br>22K: Off                |                                                                                               | MHz<br>MHz<br>Ksps  |               |
| H 1 Config<br>Satellite Freque<br>LNB Freque<br>Symboli<br>LNB Volta<br>Sate                   | ency: 3840<br>ency: 5150<br>rate: 27500<br>age: 0 V<br>22K: Off<br>ellite: Off |                                                                                               | MHz<br>MHz<br>Ksps  |               |
| Her Parameter,<br>H 1 Config<br>Satellite Freque<br>LNB Freque<br>Symboli<br>LNB Volta<br>Sate | ency: 3840<br>ency: 5150<br>rate: 2750<br>age: 0 V<br>22K: Off<br>ellite: Off  |                                                                                               | MHz<br>MHz<br>Ksps  |               |
| Her Parameter,<br>H 1 Config<br>Satellite Freque<br>LNB Freque<br>Symboli<br>LNB Volta<br>Sate | ency: 3840<br>ency: 5150<br>rate: 2750<br>age: 0 V<br>22K: Off<br>ellite: Off  |                                                                                               | MHz<br>MHz<br>Ksps  |               |

Click "Apply" to save the settings Program Mux

# 2.3.2.2 Program stream settings

### 1.Main Mux

Parse Program: After setting the parameters for each input channel of the high-frequency head, lock it, select the input channel "Tuner 1" and other channels, and click Parse program or Parse allow. Resolve program information for all channels.

|                                                                    |                                                                         |                                                                                                    |                                                                                                    | and the second second second second second second second second second second second second second second second                                                                                                   | Save Config EN                                                                                                    | IGLISH   简体中文   繁體中文                                    |
|--------------------------------------------------------------------|-------------------------------------------------------------------------|----------------------------------------------------------------------------------------------------|----------------------------------------------------------------------------------------------------|----------------------------------------------------------------------------------------------------|----------------------------------------------------------------------------------------------------|---------------------------------------------------------|
| Device +                                                           | MAIN MUX                                                                |                                                                                                    |                                                                                                    |                                                                                                    |                                                                                                    |                                                         |
| Band +<br>Program Mux<br>Biss<br>Main Mux<br>Output +<br>Advance + | L1 C<br>L2<br>ASI Input 1<br>ASI Input 2<br>PInput<br>Input port select | eLose = Locked Input program selection<br>= 1: Tuner 1 (prog: 1/1)<br>= 2: 10 (prog: 1/1)<br>= 3: Tune 3 (prog: 1/1)<br>= 3: Tune 3 (prog: 1/1)<br>= 4: Tuner 4 (prog: 1/1)<br>= 4: Tuner 4 (prog: 1/1) | [0.00.00]<br>[0.00.00]<br>[0.00.00]<br>[0.00.00]<br>(0.00.00]<br>(0.00.00] | Avormal → Overflow     (1:0VBT1 (prog. 4))     (1:0VBT1 (prog. 4))     (1:0VBT1 (prog. 4))     (1:0VBT1 (prog. 4))     (1:0VBT1 (prog. 4))     (1:0VBT1 (prog. 4))     (1:0VBT1 (prog. 4))     (1:0VBT1 (prog. 2)) | election<br>[0.1/31.7M] Prog. Edit.) TS Edit<br>[0.1/31.7M] Prog. Edit.) TS Edit<br>[0.0/31.7M] (Prog. Edit.) TS Edit<br>[0.1/31.7M] (Prog. Edit.) TS Edit | Gif Ougut<br>Gif Ougut<br>SPIS<br>Output port selection |
|                                                                    |                                                                         | Input                                                                                                    | time out                                                                                                    | Output                                                                                                    |                                                                                                    |                                                         |

A、Program Edit: First choose the program, tick it " <sup>I</sup> <sup>I</sup> <sup>Digital</sup> <sup>1</sup>, click <sup>I</sup>, to connect this program to the chosen frequency.

B、Program delete: : First choose the program, tick it "Digital 1 [L1:CH1\_Tuner 1]",

click \_\_\_\_\_,to delete this program from this channel

Function description:

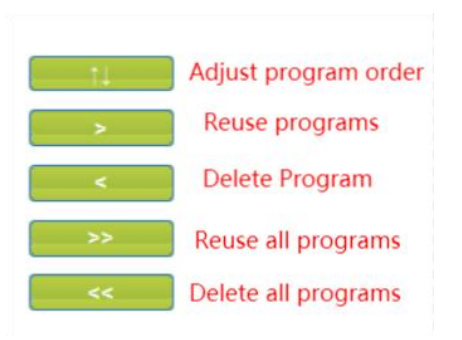

### 2. ASI input Mux

|               |                      |              |               | A CONTRACTOR OF A CONTRACTOR OFTA CONTRACTOR OFTA CONTRACTOR OFTA CONTRACTOR O | Save Config EN        | GLISH   简体中文   繁體中文 |
|---------------|----------------------|--------------|---------------|----------------------------------------------------------------------------------------------------|-----------------------|---------------------|
| Device +      | MAIN MUX             |              |               |                                                                                                    |                       |                     |
| Band +        |                      |              |               |                                                                                                    |                       |                     |
| Program Mux - | ⇒Lose =<br>====1: AS | Locked       | [0.0/0.0M]    | →Normal → Overflow<br>⊕ →1: MPTS 1 (prog: 8)                                                                                                    | 127 0/120 0MI TS Edit |                     |
| Main Mux      | 🔲 🗆 🖄 1: 🗹           | 1] Digital 1 | 11            | ⇒2: MPTS 2 (prog: 2)                                                                                                    | [0.1/120.0M] TS Edit  | MPTS                |
| Output +      | L2 🗌                 |              |               |                                                                                                    |                       | SPTS                |
| Advance +     | ASI Input 1          |              | <             |                                                                                                    | [0.0/120.0M] TS Edit  |                     |
| TUTUNC        | ASI Input 2          |              |               | '-⇒4: MPTS 4 (prog: 0)                                                                                                    | [0.0/120.0M] TS Edit  |                     |
|               | IP input             |              |               |                                                                                                    |                       |                     |
|               |                      |              | Parse program |                                                                                                    |                       |                     |
|               |                      |              | Parse all     |                                                                                                    |                       |                     |
|               |                      |              | une out.      |                                                                                                    |                       |                     |
|               |                      |              | 60 second     | S                                                                                                    |                       |                     |
|               |                      |              |               |                                                                                                    |                       |                     |
|               |                      |              |               |                                                                                                    |                       |                     |
|               |                      |              | Collapse(Exp: |                                                                                                    |                       |                     |
|               |                      |              |               |                                                                                                    |                       |                     |
|               |                      |              |               |                                                                                                    |                       |                     |
|               |                      |              |               |                                                                                                    |                       |                     |
|               |                      |              |               |                                                                                                    |                       |                     |
|               |                      |              |               |                                                                                                    |                       |                     |
|               |                      |              |               |                                                                                                    |                       |                     |

Click "ASI input 1", choose"1: ASI(prog: 0)"then click decoding the

program and then to choose program to the related channel.

3. IP input

|               |                                                        |              |                                              | Save Config ENGLISH   简体中文   繁體中文 |
|---------------|--------------------------------------------------------|--------------|----------------------------------------------|-----------------------------------|
| Device + MAIN | i MUX                                                  |              |                                              |                                   |
| Band +        | all size in a lastered                                 |              | Numel & Ourdan                               |                                   |
| Program Mux — | ⇒Lose ⇒ Locked<br>⊕ ⇒1: GE1_224.2.2.2:2001 (prog: 1/1) | [0.0/0.0M]   | ⇒Normal → Overlow                            | [27.1/120.0M] TS Edit             |
| Main Mux      | 1 🔲 🗆 1: 💟 [8201] TV-101                               | 14           |                                              | [0.1/120.0M] TS Edit              |
| Output +      | 2                                                      | >            | ® 2: V-101 [DATA:CH1_GE1_224.2.2.2:2001]     | SPTS                              |
| Advance +     | nput 1                                                 |              | →3: MPTS 3 (prog: 0)<br>→4: MPTS 4 (prog: 0) | [0.0/120.0M] TS Edit              |
| ASIIn         |                                                        | >>           |                                              | for a second ( ro cont)           |
|               |                                                        | Parse progra |                                              |                                   |
|               |                                                        | Parse all    |                                              |                                   |
|               |                                                        | time out:    |                                              |                                   |
|               |                                                        | 60 secon     | ds                                           |                                   |
|               |                                                        |              |                                              |                                   |
|               |                                                        |              |                                              |                                   |
|               |                                                        | Collapse Exp |                                              |                                   |
|               |                                                        |              |                                              |                                   |
|               |                                                        |              |                                              |                                   |
|               |                                                        |              |                                              |                                   |
|               |                                                        |              |                                              |                                   |
|               |                                                        |              |                                              |                                   |
|               |                                                        |              |                                              |                                   |

Add, delete, edit and other Settings in this list.

Function description:

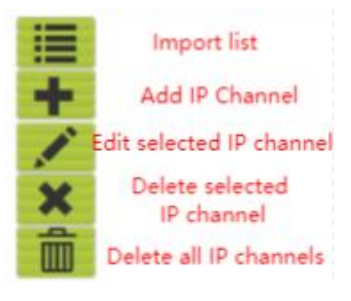

4. How to Modify the program data setting

Choose the program you want to edit, as follows:

|                   |                                                         |                  |                                      | Save Config ENGLISH   简体中文   繁體中文 |
|-------------------|---------------------------------------------------------|------------------|--------------------------------------|-----------------------------------|
| Device + MAIN MUX |                                                         |                  |                                      |                                   |
| Pand 4            |                                                         |                  |                                      |                                   |
| 19110 19          | →Lose → Locked                                          |                  | →Normal                              |                                   |
| Program Mux —     | ⊕→1: Tuner 1 (prog: 1/1)     □→2: Tuner 2 (prog: 1/1)   | [0.0/0.0M]       |                                      | [0.1/120.0M] TS Edit              |
| Main Mux 📃 🖬 🗹    | ⊕ ⇒2. rule 2 (bidg. 1/1) ⊕ ⇒3: CICARD A OUT (prog: 1/1) | [0.0/0.0M]       | P 1: Digital 1 [L1:CH1_Tuner 1]      | MPTS                              |
| Output +          | ⊞ ⇒4: CICARD B OUT (prog: 1/1)                          | [0.0/0.0M]       |                                      | SPTS                              |
|                   |                                                         | <                | #4 Digital 1 [L1:CH4_CICARD B OUT]   |                                   |
| Advance +         |                                                         | >>               |                                      |                                   |
| H2                |                                                         | ~~               | ® 6: Digital 1 [L2:CH2_Tuner 2]      |                                   |
| H3                |                                                         | Parse prograf    | 1 7: Digital 1 [L2:CH3_CICARD A OUT] |                                   |
| ASI Input 1       |                                                         | Parse all        | 8: Digital 1 [L2:CH4_CICARD B OUT]   |                                   |
|                   |                                                         | all timoout:     | ⊕ ⇒2: MPTS 2 (prog: 8)               | [0.1/120.0M] TS Edit              |
|                   |                                                         | ail unieouc      | e ⇒4: MPTS 4 (prog: 3)               | [0.1/120.0M] TS Edit              |
| IP Input DATA1    |                                                         | 60 seconds       |                                      | [0.0/120.0M] TS Edit              |
|                   |                                                         | si timeout:      |                                      | [0.0/120.0M] TS Edit              |
|                   |                                                         | 2000 millisecond | d8: MPTS 8 (prog: 0)                 | [0.0/120.0M] TS Edit              |
|                   |                                                         |                  |                                      |                                   |
|                   |                                                         |                  |                                      |                                   |
|                   |                                                         |                  |                                      |                                   |
|                   |                                                         | Collapse[Exp     |                                      |                                   |
|                   |                                                         |                  |                                      |                                   |
|                   |                                                         |                  |                                      |                                   |
|                   |                                                         |                  |                                      |                                   |
|                   |                                                         |                  |                                      |                                   |
|                   |                                                         |                  |                                      |                                   |
|                   |                                                         |                  |                                      |                                   |

Click Digital 1 [L1:CH1\_Tuner 1], You will get the information of the programs:

| Program From Input:   | CH1_Tuner 1 [L1] |  |
|-----------------------|------------------|--|
| Service Name:         | Digital 1        |  |
| Program Number:       | 8201             |  |
| Logic Channel Number: | 1                |  |
| Service Type:         | 0×01             |  |
| Service Provider:     |                  |  |
| PMT Descriptor Tag:   | □ 0×00           |  |
| PMT Descriptor Data:  | (Hex)            |  |
| PMT PID:              | 0×0020           |  |
| PCR PID:              | 0×0021           |  |
| PCR First:            | 0                |  |
| MPEG-2 Video PID:     | ☑ 0x0022         |  |
| MPEG-2 Audio PID:     | ☑ 0x0023         |  |
|                       |                  |  |
|                       |                  |  |

Click "Apply" to save the settings .

# 2.3.2.3 RF OUT setting

| +      | RF OUT  |             |        |              |          |
|--------|---------|-------------|--------|--------------|----------|
| +      | Channel | Frequency   | Status | Bit(Act/Max) | Edit ALL |
| -      | 1       | 474.000 MHz |        | 0.0/23.2 M   | Edit     |
|        | 2       | 480.000 MHz | •      | 7.3/23.2 M   | Edit     |
| tream  | 3       | 486.000 MHz | ٠      | 8.3/23.2 M   | Edit     |
| Stream | 4       | 492.000 MHz | •      | 0.0/23.2 M   | Edit     |
| ce +   |         |             |        |              |          |
|        |         |             |        |              |          |
|        |         |             |        |              |          |
|        |         |             |        |              |          |
|        |         |             |        |              |          |
|        |         |             |        |              |          |
|        |         |             |        |              |          |

Click Edit all to setting all data for each frequency.

| Device +<br>Band + |     |                                                                                                    |                                                                         |                                      |           |  |
|--------------------|-----|----------------------------------------------------------------------------------------------------|-------------------------------------------------------------------------|--------------------------------------|-----------|--|
| Band +             |     |                                                                                                    |                                                                         |                                      |           |  |
|                    |     |                                                                                                    |                                                                         |                                      |           |  |
| Program Mux +      |     |                                                                                                    |                                                                         |                                      |           |  |
| lutput -           |     |                                                                                                    |                                                                         |                                      |           |  |
| odulator1          |     |                                                                                                    |                                                                         |                                      |           |  |
| etwork             |     |                                                                                                    |                                                                         |                                      |           |  |
| PTS IP Stream      | Qui | ickly Config.                                                                                          |                                                                         |                                      | [ close ] |  |
| dvance +           |     | Channel Level:<br>Spec Invert:<br>Channel Enable:<br>Freq Mode:<br>Start Frequency:<br>Frequency Step: | -5.0 (-35<br>Normal<br>All RF OFF<br>Auto<br>474.000 (96 -<br>6.000 MHz | ~ -5 dBm)<br>~<br>~<br>~<br>864 MH2) |           |  |
|                    |     | Interleave:<br>Constellation:<br>FFT:                                                                  | 0<br>64 QAM<br>2K (Mode 1)                                              | *<br>*                               |           |  |
|                    |     | Guard Interval:<br>FEC:                                                                                | 1/32<br>7/8                                                             | <b>v</b>                             |           |  |
|                    |     |                                                                                                    |                                                                         |                                      | Apply     |  |

Click "Apply" to save the settings .

# 2.3.2.4 Network settings

To set or change the IP address of the equipment:

|         |                  |                   |       | and a second second sec |
|---------|------------------|-------------------|-------|----------------------------------------------------------------------------------------------------|
| NETWORK |                  |                   |       |                                                                                                    |
|         |                  |                   |       | 1                                                                                                    |
| NMS     |                  |                   |       |                                                                                                    |
|         | IP Address:      | 192.168.0.136     |       |                                                                                                    |
|         | Subnet Mask:     | 255 255 255 0     |       | NMS port Settings                                                                                                    |
|         | Gateway:         | 192.168.0.1       |       | NWIS port Settings                                                                                                    |
|         | Web Manage Port: | 80                |       |                                                                                                    |
|         | MAC Address:     | 60:20:17:04:02:18 |       |                                                                                                    |
|         |                  |                   |       |                                                                                                    |
|         |                  |                   | Apply |                                                                                                    |
|         |                  |                   |       |                                                                                                    |
| DATA-1  |                  |                   |       |                                                                                                    |
|         | IP Address:      | 192.168.2.136     |       |                                                                                                    |
|         | Subnet Mask:     | 255.255.255.0     |       | Data port sottings                                                                                                    |
|         | Gateway:         | 192.168.2.1       |       | Data port settings                                                                                                    |
|         | MAC Address:     | 60:20:17:04:02:19 |       |                                                                                                    |
|         |                  |                   |       |                                                                                                    |
|         |                  |                   | Apply |                                                                                                    |
|         |                  |                   |       |                                                                                                    |

Click "Apply" to save the settings.

### 2.3.2.5 MPTS IP stream settings

MPTS IP setting as follows :

|                                         |                                                                                                    |                                                                |                                                                         |                                                             |                                         |               |   |         |              |                | Save Config |
|-----------------------------------------|----------------------------------------------------------------------------------------------------|----------------------------------------------------------------|-------------------------------------------------------------------------|-------------------------------------------------------------|-----------------------------------------|---------------|---|---------|--------------|----------------|-------------|
| e + MPTS IP :                           | TREAM                                                                                                |                                                                |                                                                         |                                                             |                                         |               |   |         |              |                |             |
| id + Tips:<br>gram Mux + 22<br>put - 33 | RTSP can be supported<br>RTSP Output format for<br>RTSP Output format for<br>92, 168,2,136 in RTSP ( | by choosing I<br>MPTS1 is as<br>SPTS1 is as 1<br>output format | RTP as the or<br>follows rtsp://<br>follows rtsp://<br>; is the IP addr | output proto<br>//192.168.2.<br>/192.168.2.<br>dress of DAT | col<br>136:6666/n<br>136:6666/s<br>TA-1 | npts1<br>pts1 |   |         |              |                |             |
| TS IP Stream                            | RTSP Output Protocol m                                                                               | iust have two                                                  | channel ports                                                           | ts spaced a                                                 | t or greater                            | than 2        |   |         |              |                |             |
| vance + General:                        |                                                                                                    |                                                                |                                                                         |                                                             |                                         |               |   |         |              |                |             |
| Protocol:                               |                                                                                                    |                                                                |                                                                         | UDP                                                         |                                         | ~             |   |         |              |                |             |
| ASI OUT:                                |                                                                                                    |                                                                |                                                                         | MPTS                                                        | 1                                       | ~             |   |         |              |                |             |
| ASI OUT2:                               |                                                                                                    |                                                                |                                                                         | MPTS<br>Set                                                 | 1                                       | ~             |   |         |              |                |             |
| Channel Ir                              | fo.(Alarm/Active/Total)                                                                              | : 0/4/4                                                        |                                                                         |                                                             |                                         |               |   |         |              |                |             |
|                                         |                                                                                                    |                                                                | Ch                                                                      | nannel sw                                                   | Null                                    |               |   |         |              | Quick settings | 5           |
| Channel                                 | Address                                                                                              | Port                                                           | TTL                                                                     | Enable                                                      | Filter                                  | Source TS     |   | Out ETH | Bit(Act/Max) | Edit ALL       |             |
| 1                                       | 224.2.2.2                                                                                            | 2004                                                           | 128                                                                     |                                                             |                                         | MPTS 1        | ~ | DATA    | 26.9/120.0 M | 1.0            |             |
| 2                                       | 224.2.2.2                                                                                            | 2004                                                           | 128                                                                     |                                                             |                                         | MPTS 2        | ~ | DATA    | 0.0/120.0 M  |                |             |
| 3                                       | 224.2.2.2                                                                                            | 2006                                                           | 128                                                                     |                                                             | *                                       | MPTS 3        | × | DATA    | 0.0/120.0 M  |                |             |
|                                         |                                                                                                    |                                                                |                                                                         |                                                             |                                         |               |   |         |              |                |             |

Click [You will get the information of the programs:

| vice +     | MPTS IP STREAM                                                                                                    | Jave Coming EndLish 副体中文 新語 |
|------------|----------------------------------------------------------------------------------------------------|-----------------------------|
| nd +       |                                                                                                    |                             |
| nram Mux 🚽 | Tips:<br>1.RTSP can be supported by choosing RTP as the output protocol                                                                                |                             |
|            | 2.RTSP Output format for MPTS1 is as follows rtsp://192.168.2.136.6666/mpts1                                                                           |                             |
|            | 4.192.168.2 Edit ALL                                                                                                    | [close]                     |
| DIK Street | 5.RTSP Out                                                                                                    |                             |
| IP Stream  | Tips:                                                                                                    |                             |
| ince +     | General: All IP Enable: Open/Close all ip streams.<br>All IP Enable: Open/Close all ip streams.<br>All IP Address all ip streams use the same address. |                             |
|            | Protocol: Start Port: the port of the first ip stream.                                                                                                 | d Detect 0                  |
|            | ASI OUT: All IP Null PKT Filter:Open/Close Null Pkt of all ip streams.                                                                                 | u Port,set u.               |
|            | A SLOUT2                                                                                                    |                             |
|            |                                                                                                    |                             |
|            | All IP Enable:                                                                                                    |                             |
|            | Channel Info.(Alarm All IP Address: 239.2.2.2                                                                                                    |                             |
|            | Start Port: 2000                                                                                                    |                             |
|            | Step: 2                                                                                                    |                             |
|            | Channel A All ID Mult DIGT Either                                                                                                    | Edit ALL                    |
|            | 1 224.2                                                                                                    |                             |
|            | 2 224.2                                                                                                    | Apply Close                 |
|            | 3 224.2.2.2 2006 128 🖌 🖋 MPTS                                                                                                    | 3 V DATA 0.0/120.0 M        |
|            | 4 224.2.2.2 2007 128 🖌 🖌 MPTS                                                                                                    | 4 V DATA 0.0/120.0 M        |
|            |                                                                                                    |                             |

Click "Apply" to save the settings.

# 2.3.2.6 SPTS IP stream setting

SPTS IP setting as follows :

|                                                                 |                                                                                                    |                                                                                                    |                                                                                                    |                                                                                                  |                                           | Save Config ENGLISH   简体中: |
|-----------------------------------------------------------------|----------------------------------------------------------------------------------------------------|----------------------------------------------------------------------------------------------------|----------------------------------------------------------------------------------------------------|--------------------------------------------------------------------------------------------------|-------------------------------------------|----------------------------|
| 1.R1<br>2.R1<br>3.R1<br>4.19<br>5.R1<br>Rate Mor<br>1.0<br>2.01 | TSP can be supported by<br>TSP Output format for MF<br>TSP Output format for SP<br>22.168.2.136 in RTSP out<br>TSP Output Protocol mus<br>nitor:<br>N.Turn off the output whe<br>FF:Turn off rate monitorin | choosing RTP as the outpr<br>TS1 is as follows rtsp://192<br>TS1 is as follows rtsp://192<br>trS1 is as follows rtsp://192<br>put format is the IP address<br>it have two channel ports sp<br>in the code rate is lower that<br>ig function | ut protocol<br>2.168.2.136.6666/spts1<br>2.168.2.136.6666/spts1<br>s of DATA-1<br>vaced at or greater than 2<br>in 200kbps, and turn on the | output when the code rate is higher                                                              | than 1Mbps                                |                            |
| General:                                                        |                                                                                                    |                                                                                                    |                                                                                                    |                                                                                                  |                                           |                            |
| Protocol:<br>Rate Monito                                        | or:                                                                                                    |                                                                                                    | UDP v                                                                                                    |                                                                                                  |                                           |                            |
| Channel Info                                                    | o.(Alarm/Active/Total): 0                                                                                                    | 0/4/4                                                                                                    | Set                                                                                                    |                                                                                                  |                                           |                            |
| Channel Info                                                    | o.(Alarm/Active/Total): 0<br>SPTS 1-128 SPTS 1                                                                                                    | 0/4/4<br>29-256 SPTS 257-384<br>Cha                                                                                                    | SPTS 385-512                                                                                                    | v                                                                                                | Qu                                        | lick settings              |
| Channel Info                                                    | o.(Alarm/Active/Total): 0<br>SPTS 1-128 SPTS 1<br>Address                                                                                                    | 0/4/4<br>29-256 SPTS 257-384<br>Cha<br>Port TTL                                                                                                    | Set<br>SPTS 385-512<br>Innel Switch Monit<br>Enable Statu                                                                                   | or<br>5 Source TS                                                                                | Qu<br>Bit(Act)                            | iick settings              |
| Channel Info                                                    | o.(Alarm/Active/Total): 0<br>SPTS 1-128 SPTS 1<br>Address<br>239.2.2.2                                                                                                    | 0/4/4<br>29-256 SPTS 257-384<br>Port TTL<br>3000 128                                                                                                    | SPTS 385-512<br>spTS 385-512<br>spttch Monit<br>Enable Statu                                                                                | sr<br>5 Source TS<br>TV-L201(Encoder 1)                                                          | Qu<br>Bit(Act)<br>3.4 M                   | ick settings               |
| Channel Info<br>Channel<br>1<br>2                               | o.(Alarm/Active/Total): 0<br>SPTS 1-128 SPTS 1<br>Address<br>239 2 2 2<br>239 2 2 2                                                                                                    | 0/4/4<br>22-256 SPTS 257-384<br>Port TTL<br>30000 128<br>3002 128                                                                                                    | SPTS 385-512<br>Innel switch Monit<br>Enable Statu                                                                                          | Source TS           TV-L201(Encoder 1)           TV-L202(Encoder 2)                              | Qu<br>Bit(Act)<br>3.4 M<br>0.0 M          | iick settings              |
| Channel Info<br>Channel<br>1<br>2<br>3                          | o.(Alarm/Active/Total): 0<br>SPTS 1-128 SPTS 1<br>Address<br>239.2.2.2<br>239.2.2.2<br>239.2.2.2                                                                                                    | 0/4/4<br>29-256 SPTS 257-384<br>Port TTL<br>30000 128<br>30002 128<br>3002 128                                                                                                    | SPTS 385-512<br>Innel switch Monit<br>Enable Statu                                                                                          | Source TS           TV-L201(Encoder 1)           TV-L202(Encoder 2)           TV-L203(Encoder 3) | Qu<br>Bit(Act)<br>3.4 M<br>0.0 M<br>3.4 M | iick settings              |

Click "Edit All"

|                    |                                                           |                                                                                                    |                                                                              |                    |             | Save Config ENGLISH   简体中文   繁體中文 |
|--------------------|-----------------------------------------------------------|----------------------------------------------------------------------------------------------------|------------------------------------------------------------------------------|--------------------|-------------|-----------------------------------|
| Device +<br>Band + | 1.RTSP can 1<br>2.RTSP Outp<br>3.RTSP Outp<br>4.103.169.2 | be supported by choosing RTP as the out<br>ut format for MPTS1 is as follows rtsp://11<br>ut format for SPTS1 is as follows rtsp://15<br>26 in RTSP output format in the IR addres                     | put protocol<br>92,168.2.136:6666/mpts1<br>12,168.2.136:6666/spts1           |                    |             |                                   |
| Program Mux +      | 5.RTSP Outp                                               | ut Protocol must have two channel ports                                                                                                    | spaced at or greater than 2                                                  |                    |             |                                   |
| Output -           | Rate Monitor:<br>1.ON:Turn o                              | Edit ALL                                                                                                    |                                                                              |                    | [ close ]   |                                   |
| MPTS IP Stream     | 2.OFF:Tum                                                 |                                                                                                    |                                                                              |                    |             |                                   |
| SPTS IP Stream     |                                                           | Tips:<br>Use this page to edit all ip stream                                                                                                    | s.                                                                           |                    |             |                                   |
| Advance +          | General:<br>Protocol:<br>Rate Monitor:                    | All IP Enable:Open/Close all ip st<br>All Out Bitrate: set all ip out total b<br>All IP Address: all ip streams use<br>Start Port: the port of the first ip st<br>Step: the step of port if you do not | reams.<br>itrate.<br>the same address.<br>ream.<br>want to modify the Addres | s and Port,set 0.  |             |                                   |
|                    | Channel Info.(Alarm                                       | All IP Enable:                                                                                                    |                                                                              |                    |             |                                   |
|                    | SPTS 1                                                    | Start IP Address:<br>Step:                                                                                                    | 239.2.2.2                                                                    |                    |             |                                   |
|                    | Channel                                                   | Start Port:<br>Step:                                                                                                    | 3000                                                                         |                    |             | EditALL                           |
|                    | 1 2:                                                      | TTL:                                                                                                    | 128                                                                          |                    |             |                                   |
|                    | 2 2:                                                      |                                                                                                    |                                                                              |                    | Apply Close |                                   |
|                    | 3 21                                                      |                                                                                                    |                                                                              |                    |             |                                   |
|                    | 4 23                                                      | 3006 128                                                                                                    |                                                                              | TV-L204(Encoder 4) | 0.0 M       |                                   |

Click Apply save to save the settings.

#### 2.3.3 Advanced settings

This is the advanced setting of the device , including the modulation format switching, software updating, uploading .

### 2.3.3.1 Upgrade

We generally suggest users do not do modulation format switching without our online supporting. If you need to switch the modulation into other format, or upgrade the software, please contact us to make online supporting.

# 2.3.3.2 User/password settings

User name and password settings.

|                 |                                                       |                                                                                                    | Save Config ENGLISH   简体中文   繁馏中文 |
|-----------------|-------------------------------------------------------|----------------------------------------------------------------------------------------------------|-----------------------------------|
| Device +        | PASSWORD                                              |                                                                                                    |                                   |
| Band +          |                                                       |                                                                                                    |                                   |
| Descence Man    | Modify the login name and password to make the device | e safely. If forget the name or password, you can reset it by keyboard. The default login name and password is "admin". Also please note the |                                   |
| Program wox +   | capital character and lowercase character.            |                                                                                                    |                                   |
| Output +        |                                                       |                                                                                                    |                                   |
| Advance –       | Current UserName: admi                                | in                                                                                                    |                                   |
| Upgrade         | Current Password:                                     |                                                                                                    |                                   |
| Save   Load     | New UserName:                                         |                                                                                                    |                                   |
| User   Password | New Password:                                         |                                                                                                    |                                   |
| Date   Time     | Confirm New Password:                                 |                                                                                                    |                                   |
| Log             |                                                       |                                                                                                    |                                   |
|                 |                                                       | Apply                                                                                                    |                                   |
|                 |                                                       |                                                                                                    |                                   |
|                 |                                                       |                                                                                                    |                                   |
|                 |                                                       |                                                                                                    |                                   |
|                 |                                                       |                                                                                                    |                                   |
|                 |                                                       |                                                                                                    |                                   |
|                 |                                                       |                                                                                                    |                                   |
|                 |                                                       |                                                                                                    |                                   |
|                 |                                                       |                                                                                                    |                                   |
|                 |                                                       |                                                                                                    |                                   |
|                 |                                                       |                                                                                                    |                                   |
|                 |                                                       |                                                                                                    |                                   |
|                 |                                                       |                                                                                                    |                                   |
|                 |                                                       |                                                                                                    |                                   |
|                 |                                                       |                                                                                                    |                                   |
|                 |                                                       |                                                                                                    |                                   |
|                 |                                                       |                                                                                                    |                                   |

Default username and password: admin

If you have changed your account and password, keep them securely.

### 2.3.3.3 Save / load the settings

|                 |                                                                                                    | Save Config ENGLISH   简体中文   双體中文                       |
|-----------------|----------------------------------------------------------------------------------------------------|---------------------------------------------------------|
| Device +        | CONFIGURATION                                                                                                    |                                                         |
| Band +          |                                                                                                    | Configuration file loading saving backup clearing etc.  |
| Program Mux 🔶   | Save To Device Load From Device Load Default Config Save To PC Load From PC                                          | configuration me loading, saving, backup, cleaning, etc |
| Output +        |                                                                                                    |                                                         |
| Advance –       | When you change the parameter, you shoud save configuration ,otherwise the new configuration will lost after reboot. |                                                         |
| Upgrade         |                                                                                                    |                                                         |
| Save   Load     |                                                                                                    | Save                                                    |
| User   Password |                                                                                                    |                                                         |
| Log             |                                                                                                    |                                                         |
|                 | CLEAR CONFIG                                                                                                    |                                                         |
|                 | Clear current configuration File.Reboot the device.device will enter factory mode.                                   |                                                         |
|                 |                                                                                                    | Com                                                     |
|                 |                                                                                                    |                                                         |
|                 |                                                                                                    |                                                         |
|                 |                                                                                                    |                                                         |
|                 |                                                                                                    |                                                         |
|                 |                                                                                                    |                                                         |
|                 |                                                                                                    |                                                         |
|                 |                                                                                                    |                                                         |
|                 |                                                                                                    |                                                         |
|                 |                                                                                                    |                                                         |

1、Save to device: After change any of the data or settings, please

click "save to device" to match the settings between the software and the device.

2、Load from device: This is to download the recent settings from the device. Please save the settings when finish the downloading.

3、Load the default config: This is to reset the device to the factory settings.

4. Save to PC: This is to save the current configuration to local files in PC. Users are suggested saving the settings before upgrading the device.

5. Load from PC: Users can replace the current settings with the backup settings from local files (PC).Note: Do not turn off the computer on the process of downloading, otherwise the device will not work.

6、CLEAR CONGLG: Click "Clear"to delete all the current setting to reset the data settings.

### 2.3.3.4 Date/ Time

|                 |               |                                             | Save Config ENGLISH   简体中文   繁體中文 |
|-----------------|---------------|---------------------------------------------|-----------------------------------|
| Device +        | DATE   TIME   |                                             |                                   |
| Band +          |               |                                             |                                   |
| Program Mux +   |               | 1970-01-01 01:51:37                         |                                   |
| Outrust         | Timezone:     | (GMT) Greenwich Mean Time, Dublin, Edinbu ~ |                                   |
| Output +        | NTP Server 1: |                                             |                                   |
| Advance –       | NTP Server 2: |                                             |                                   |
| Upgrade         | NTP Server 3: |                                             |                                   |
| Save   Load     | NTP Server 4: |                                             |                                   |
| User   Password | NTP Server 5: |                                             |                                   |
| Date   Time     |               | Set Timazzne Set NTD Undete from himsen     |                                   |
| Log             |               |                                             |                                   |
|                 |               |                                             |                                   |
|                 |               |                                             |                                   |
|                 |               |                                             |                                   |
|                 |               |                                             |                                   |
|                 |               |                                             |                                   |
|                 |               |                                             |                                   |
|                 |               |                                             |                                   |
|                 |               |                                             |                                   |
|                 |               |                                             |                                   |
|                 |               |                                             |                                   |
|                 |               |                                             |                                   |
|                 |               |                                             |                                   |
|                 |               |                                             |                                   |
|                 |               |                                             |                                   |
|                 |               |                                             |                                   |
|                 |               |                                             |                                   |
|                 |               |                                             |                                   |
|                 |               |                                             |                                   |
|                 |               |                                             |                                   |
|                 |               |                                             |                                   |
|                 |               |                                             |                                   |

To set the date and time.

## 2.3.3.5 Blog

Record the operating status and parameter modification of the

equipment.

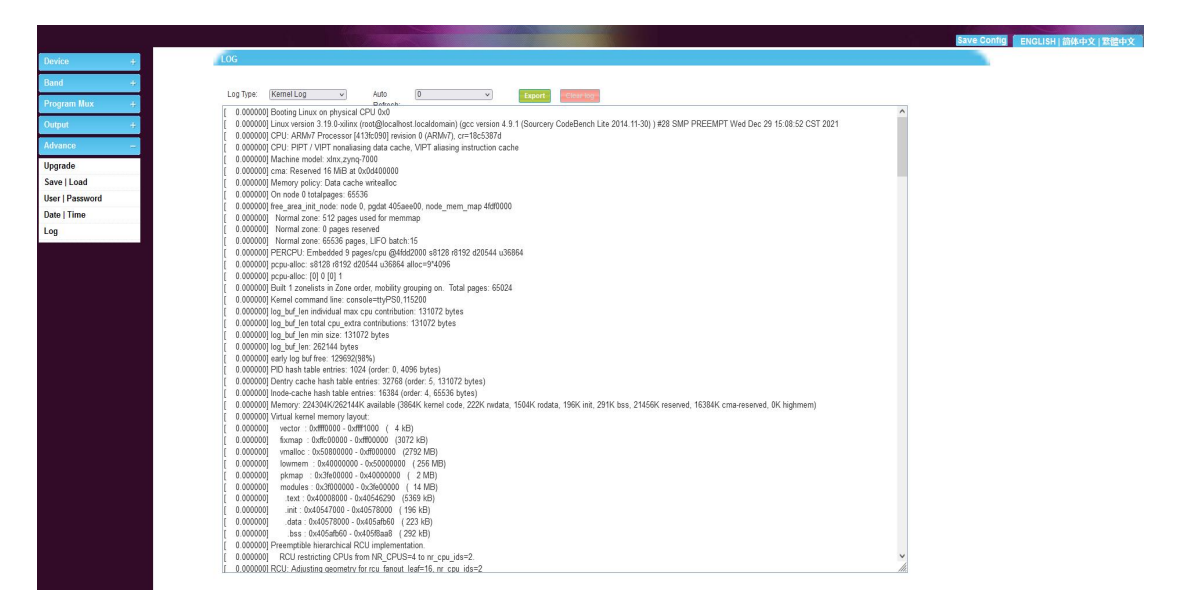

When the device is abnormal, the device work log can provide some useful information.

### 2.3.4 Language exchange

| 4in1 ISDB-1 Modulator | Quick save Language setting   |
|-----------------------|-------------------------------|
|                       | Save Config ENGLISH 简体中文 繁體中文 |

Click "English" to change the web interface and LCD display

into English version and save.

### Please save the changes after all operations.

#### 3 Cautions

Please follow the following tips to set running the equipment to

make sure safety and performance.

## 3.1 Precaution

- Place the equipment in an suitable place with a temperature range of 0-45<sup>°</sup>C
- Make sure that heat sink on the rear panel is well ventilated, and all jacks smooth opening;
- Check the power voltage, and all power connections;
- Check the RF output level to make sure it is in the working range;
- Recheck all connections;
- Don't switch OFF/ON the equipment frequently (each switch on and off should be Min. 10 seconds later)

# 3.2 When do you need to unplug the power

- The power cord or socket is damaged.
- If any liquid get into the equipment.
- Short circuit caused by anything getting into the chassis.
- Rainfall or soaking to the equipment.
- Any damage to the equipment.
- Long idleness of the equipment.
- Equipment does not work after preset recovery.
- Equipment maintenance